## How to Register for a Course through the myCMU Add/Drop Course Utility.

Click the Add/Drop Courses icon in the Student > Register for Class page.

|                                                                                                    | <u>Methodist</u><br>ersity                                                                                                    |                                                                                                    |                                                                                                    |                                                                                                    |                                                                                                    |                             |
|----------------------------------------------------------------------------------------------------|----------------------------------------------------------------------------------------------------|----------------------------------------------------------------------------------------------------|----------------------------------------------------------------------------------------------------|----------------------------------------------------------------------------------------------------|----------------------------------------------------------------------------------------------------|-----------------------------|
| H me Student Striff Admissio                                                                                                    | ons Faculty - Staff Help Student Help (                                                                                                    | Convenience Cente                                                                                                    | er Intranet CMU Groups                                                                                                    | Committees My Pages                                                                                                    |                                                                                                    |                             |
| You are here:<br>Student > Register for Class - Add/Drop Cours                                                                                     | ies                                                                                                    |                                                                                                    |                                                                                                    |                                                                                                    |                                                                                                    |                             |
| STUDENT<br>Student Home                                                                                                    | Register for Class - A                                                                                                    | dd/Drop (                                                                                                    | Courses                                                                                                    |                                                                                                    |                                                                                                    | •                           |
| My Course Schedule                                                                                                    | About                                                                                                    |                                                                                                    |                                                                                                    |                                                                                                    |                                                                                                    |                             |
| Register for Class - Add/Drop<br>Courses                                                                                                    | The sessions listed below are currently open                                                                                                    | for student self-registr                                                                                                    | ration. If you have any question:                                                                                                    | s or experience any issues adding                                                                                                    | or dropping a class, please contact the Office of                                                                                           | of the Registrar at         |
| Rinovalui di Li<br>Billing and Payments<br>Housing and Meal Plan<br>Parking Registration<br>Transcripts & Grade Reports<br>Enroliment Verification | Before you begin<br>1. Verify that the CURRENT TERM information<br>2. If not, click on the ADO/DROP COURSE<br>3. After verifying the current term/session<br>information section) and write down of<br>IMPORTANT: BE SURE TO CHECK THE BEGINNI | tion (i.e. SPRG 2022, EX<br>S link in the REGISTER (<br>n are correct, you can<br>all of the course and se<br>NG AND ENDING DATE | ISP 2022, etc.) is accurate for th<br>DR ADD/DROP COURSES section<br>search and add courses one-b<br>action numbers you wan't o en<br>ES OF COURSES WHEN REGISTERI | e session/term you want to use<br>a and select the correct term infor<br>y-one by using the <b>COURSE SEAR</b><br>oll in, then click on the <b>ADD BY C</b> (<br>NC. | rmation from the drop-down list<br>CH link OR use the <b>Course Schedules</b> (links under<br>DURSE CODE tab and add up to 6 courses at one | Registration<br>9 time!     |
| My Enrollment Checklist                                                                                                    | Paniskalian Dalar                                                                                                    |                                                                                                    |                                                                                                    |                                                                                                    |                                                                                                    |                             |
| My Degree Progress<br>Graduation                                                                                                    | Self-Registration                                                                                                    |                                                                                                    |                                                                                                    |                                                                                                    |                                                                                                    |                             |
| Eagle Connect                                                                                                    |                                                                                                    |                                                                                                    |                                                                                                    |                                                                                                    |                                                                                                    |                             |
| 1098 Information<br>Password Management                                                                                                    | PROGRAM                                                                                                    | 11                                                                                                    | SESSION (Regin and End Date                                                                                                    | a It                                                                                                    |                                                                                                    |                             |
|                                                                                                    | Undergraduate Program                                                                                                    | +1                                                                                                    | Regional and Online Students                                                                                                    | - Fall Session (EXFA) Fall Second                                                                                                    | Student Registration Date Range:                                                                                                    | +1                          |
| My Pages                                                                                                    |                                                                                                    |                                                                                                    | 8 Week<br>(10/24/2022-12/16/2022)                                                                                                    |                                                                                                    | 03/15/2022 -10/24/2022                                                                                                    |                             |
| My Groups                                                                                                    | Graduate Program                                                                                                    |                                                                                                    | Graduate Program - Fall Sessio<br>(10/24/2022-12/16/2022)                                                                                                    | on (GRFA) Fall Second 8 Week                                                                                                    | Student Registration Date Range:<br>03/15/2022 -10/24/2022                                                                                  |                             |
| Campus Safety                                                                                                    | Undergraduate Program                                                                                                    |                                                                                                    | Regional and Online Students<br>(12/19/2022-01/13/2023)                                                                                                    | - January Mini-Session                                                                                                    | Student Registration Date Range:<br>10/15/2022 -12/19/2022                                                                                  |                             |
| & Canvas<br>& CMU Website                                                                                                    | Undergraduate Program                                                                                                    |                                                                                                    | Fayette Campus - Spring Sessi<br>(01/17/2023-05/12/2023)                                                                                                    | on (SPRG)                                                                                                    | Student Registration Date Range:<br>10/11/2022 -12/16/2022                                                                                  |                             |
| <ul> <li>CMU Virtual Bookstore</li> <li>Event Calendar</li> </ul>                                                                                  | Undergraduate Program                                                                                                    |                                                                                                    | Regional and Online Students<br>(01/17/2023-05/12/2023)                                                                                                    | - Spring Session (EXSP)                                                                                                    | Student Registration Date Range:<br>10/15/2022 -01/17/2023                                                                                  |                             |
| Handshake     Kohuli Saala Badia                                                                                                    | Undergraduate Program                                                                                                    |                                                                                                    | Regional and Online Students<br>8 Week                                                                                                    | - Spring Session (EXSP) Spring First                                                                                                    | Student Registration Date Range:<br>10/15/2022 -01/17/2023                                                                                  |                             |
| <ul> <li>Library Resources</li> </ul>                                                                                                    | Graduate Program                                                                                                    |                                                                                                    | (01/17/2023-03/10/2023)                                                                                                    | rtion (GPSP)                                                                                                    | Student Registration Date Range:                                                                                                    |                             |
| Panopto     Print Management - Equation                                                                                                    | Craduate Program                                                                                                    |                                                                                                    | (01/17/2023-05/12/2023)                                                                                                    | sion (CRSP) Sping Ext 9 Week                                                                                                    | 10/15/2022 -01/17/2023                                                                                                    |                             |
| Campus                                                                                                    |                                                                                                    |                                                                                                    | (01/17/2023-03/10/2023)                                                                                                    | sion (okar) sping his o week                                                                                                    | 10/15/2022 -01/17/2023                                                                                                    |                             |
| Re-Login As Current User<br>Log Back the Original User<br>Show Replacement Values                                                                  | Register or Add/Drop Courses<br>Add/Drop<br>Alert: You have not been given an assigned<br>Current Term: Extended Studies Fall - 2022<br>Add Period Closed / Drop Period Closed                                                                 | t time to register. Pleas<br>se Search                                                                                           | e contact the Registrar at 660-2                                                                                                    | 48-6265. StudentIsNotEigToRegCo                                                                                                    | urse Student Registration is currently closed.                                                                                              |                             |
|                                                                                                    | Registration Information                                                                                                    |                                                                                                    |                                                                                                    | Withdrawal                                                                                                    |                                                                                                    |                             |
|                                                                                                    |                                                                                                    |                                                                                                    |                                                                                                    | FAYETTE CAMPUS (Undergrad<br>Need to withdraw from your                                                                                                    | tuate)<br>Fayette on-campus course? – Contact your aca                                                                                      | ademic adviser or           |
|                                                                                                    | Search Q                                                                                                    |                                                                                                    |                                                                                                    | visit the Center for Learning of<br>ONLINE, GRADUATE, OR SATE                                                                                                    | and Teaching.<br>LLITE LOCATION                                                                                                    | Cick Here                   |
|                                                                                                    |                                                                                                    | Description                                                                                                    | ^                                                                                                    |                                                                                                    | , <del>g</del> ,                                                                                                    |                             |
|                                                                                                    | View Fayette campus (CLAS) Course                                                                                                    | Click on this link to s                                                                                                    | ee a complete listing of                                                                                                    | Digital Forms                                                                                                    |                                                                                                    |                             |
|                                                                                                    | Schedules                                                                                                    | College of Liberal A                                                                                                    | rts and Sciences.                                                                                                    |                                                                                                    |                                                                                                    |                             |
|                                                                                                    | View Regional and Online (CGES) Course<br>Schedules                                                                                                    | courses offered by C<br>College of Graduat                                                                                       | Central Methodist University,<br>e and Extended Studies.                                                                                                    | Search Q                                                                                                    |                                                                                                    |                             |
|                                                                                                    | Contact the Office of the Registrar                                                                                                    | Visit the web site for<br>for questions related<br>change of advisor t                                                           | the Office of the Registrar<br>d to course schedules,<br>transcript requests etc.                                                                                  | Link to digital form                                                                                                    |                                                                                                    | ^                           |
|                                                                                                    | CMU Course Catalog                                                                                                    | Complete CMU cou                                                                                                    | urse catalog                                                                                                    | Title<br>Request for Withdrawal from                                                                                                    | 1 Description                                                                                                    |                             |
|                                                                                                    |                                                                                                    |                                                                                                    |                                                                                                    | (College of Graduate and E<br>Studies)                                                                                                    | Extended                                                                                                    |                             |
|                                                                                                    |                                                                                                    |                                                                                                    |                                                                                                    | ·                                                                                                    |                                                                                                    |                             |
|                                                                                                    |                                                                                                    | Privacy policy Al                                                                                                    | bout us Contact us                                                                                                    |                                                                                                    |                                                                                                    | owered by Jenzabar. v2021.2 |

Make sure the TERM is set to the correct one. This will vary for each student based on whether the course is on campus or online, what time of year it is, and how many credit hours the student has accrued. (Freshman, Sophomore, Junior, Senior, Graduate etc.)

|                                                                      | ntral Methodist                              |                                                                                                    |             |
|----------------------------------------------------------------------|----------------------------------------------|----------------------------------------------------------------------------------------------------|-------------|
| Home Student Staff                                                   | Admissions Faculty - Staff H                 | Fall Session 2021                                                                                                    | Groups      |
| You are here:<br>Student > Register for Class - Add/I                | Drop Courses > Register or Add/Drop (        | Graduate Spring Session 2021<br>Graduate Fall Session 2021<br>Extended Studies Fall 2021<br>Extended Studies Fall 2021 14 (14 week session)              |             |
| Student Home                                                         | Register for C                               | Extended Studies Fall 2021 T1 (Fall First 8 Week)                                                                                                    |             |
| My Course Schedule<br>Register for Class -<br>Add/Drop Courses       | Register or Add/Drop Cours                   | Extended Studies Fall 2021 12 (Fall Second 8 Week)<br>Extended Studies Spring 2021 T4 (Spring Second 8 Week)<br>Fall Session 2022<br>Spring Session 2022 |             |
| Financial Aid<br>Billing and Payments                                | Add/Drop                                     | Graduate Spring Session 2022<br>Graduate Fall Session 2022<br>Graduate Fall Session 2022 G1 (Fall First 8 Week)                                          |             |
| Housing and Meal Plan<br>Parking Registration<br>Transcripts & Grade | Term:<br>Student Program:                    | Graduate Fall Session 2022 G2 (Fall Second 8 Week)                                                                                                    |             |
| Reports<br>Enrollment Verification                                   |                                              | Extended Studies Spring 2022<br>Year Long Session 2022<br>EC Fall Session 2022                                                                           | ourse Prog  |
| My Degree Progress<br>Graduation                                     | Registration is CLOSED.<br>Cuirently closed. | Registration is not open at this time for this section. Please contact y                                                                                 | our advisor |
| Eagle Connect                                                        | You are currently registere                  | ed for <b>0 credits</b> .                                                                                                    |             |
| 1098 Information<br>Password Management                              | Course Program:                              | All<br>Select which courses will be displayed in the schedule & searches be                                                                              | elow.       |

The Add/Drop period must say "Open" to register for a course. Note the message in the yellow box. If you have not been assigned a registration time you must contact the Registrar. (or your advisor) so they can verify your group code, like Sophomore or Senior etc.

|                                                     | ntral Methodist<br>JNIVERSITY                                                                                                    |
|-----------------------------------------------------|----------------------------------------------------------------------------------------------------|
| Home Student Staff                                  | Admissions Faculty - Staff Help Student Help Convenience Center Intranet CMU Groups C                                                                         |
| You are here:<br>Student > Register for Class - Add | /Drop Courses > Register or Add/Drop Courses > Add/Drop >Add/Drop Courses                                                                                     |
| STUDENT                                             | Register for Class - Add/Drop Courses                                                                                                    |
| Student Home                                        | Register for Class - Add/Drop Coolses                                                                                                    |
| My Course Schedule                                  | Register or Add/Drop Courses - Add/Drop Courses                                                                                                    |
| Register for Class -<br>Add/Drop Courses            |                                                                                                    |
| Financial Aid                                       | Add/Drop J                                                                                                    |
| Billing and Payments                                |                                                                                                    |
| Housing and Meal Plan                               | Terms Future de d'Aturlieu ve                                                                                                    |
| Parking Registration                                | Term: Extended studies ~                                                                                                    |
| Transcripts & Grade<br>Reports                      | Student Program: Undergraduate Program                                                                                                    |
| Enrollment Verification                             | Select the Student Program for this registration and then select the Course Program                                                                           |
| My Enrollment Checklist                             |                                                                                                    |
| My Degree Progress                                  | Add/Drop course period is OPEN. You have not been given an assigned time to register. Please contact t<br>Registration is open from 03/15/2022 to 10/24/2022. |
| Graduation                                          |                                                                                                    |
| Eagle Connect                                       | You are currently registered for <b>0 credits</b> .                                                                                                    |
| 1098 Information                                    |                                                                                                    |
| Password Management                                 |                                                                                                    |
|                                                     | select which courses will be alsplayed in the schedule & searches below.                                                                                      |
| 14. Daaraa                                          |                                                                                                    |

Choose the program you are registering for... Dual-Credit (for High school students taking college courses), Undergrad or Graduate (Masters) courses.

| CMU <sup>c</sup>                                  | Central Methodist                                            |                                                                             |
|---------------------------------------------------|--------------------------------------------------------------|-----------------------------------------------------------------------------|
| Home Student Staf                                 | ff Admissions Faculty - Staff Help Student He                | elp Convenience Center Intranet CMU Groups                                  |
| You are here:<br>Student > Register for Class - A | Add/Drop Courses > Register or Add/Drop Courses > Add/Drop > | Add/Drop Courses                                                            |
| STUDENT                                           | Register for Class - Ac                                      | d/Drop Courses                                                              |
| Student Home                                      | Register tot Cluss - AC                                      |                                                                             |
| My Course Schedule                                | Register or Add/Drop Courses - Add/Drop Cou                  | Jrses                                                                       |
| Register for Class -<br>Add/Drop Courses          | •                                                            |                                                                             |
| Financial Aid                                     | Add/Drop                                                     | Choose your program                                                         |
| Billing and Payments                              |                                                              | /                                                                           |
| Housing and Meal Plan                             | Term: Evended thirdi                                         |                                                                             |
| Parking Registration                              | ierm: Extended Studie                                        | ~ ~ ~                                                                       |
| Transcripts & Grade<br>Reports                    | Student Program: Undergraduate Pro                           | ogram                                                                       |
| Enrollment Verification                           | Select the Student                                           | riogram or this egistration and then select the Course Progra               |
| My Enrollment Checklist                           | Add/Dran source period is OPEN You have                      |                                                                             |
| My Degree Progress                                | Registration is open from 03/15/2022 to 10                   | ve not been given an assigned time to register. Please contact<br>0/24/2022 |
| Graduation                                        |                                                              |                                                                             |
| Eagle Connect                                     | You are currently registered for <b>0 credits</b> .          |                                                                             |
| 1098 Information                                  |                                                              | •                                                                           |
| Password Management                               | Dual-Credit Un                                               | dergrad                                                                     |
| QUICK LINKS                                       | Graduate Prog<br>Underoraduate                               | ram<br>9 Program                                                            |
| My Pages                                          | ✓                                                            |                                                                             |
| My Groups                                         | Add by Course Code     Course Search                         |                                                                             |

Pick the Department you are interested...

| Parking Registration           |                            |                                         |                                    |
|--------------------------------|----------------------------|-----------------------------------------|------------------------------------|
| Transcripts & Grade<br>Reports | Student Program            | : Undergraduate Program                 |                                    |
| Enrollment Verification        |                            | Select the Student Program for this reg | istration and then select the Cou  |
| My Enrollment Checklist        |                            |                                         |                                    |
| My Degree Progress             | Add/Drop course pe         | riod is OPEN. You have not been given a | n assigned time to register. Pleas |
| Graduation                     | Registration is open f     | rom 03/15/2022 to 10/24/2022.           |                                    |
| Graduation                     |                            |                                         |                                    |
| Edgle Connect                  | You are currently registe  | ered for <b>0 credits</b> .             |                                    |
| 1098 Information               | Course Program             | : All                                   |                                    |
| Password Management            | -                          | Select which courses will be displayed  | in the schedule & searches held    |
| QUICK LINKS                    |                            | Select which courses will be displayed  |                                    |
| My Pages 🗸                     | Pick the Depa              | artment you are interested              | l in                               |
|                                |                            |                                         |                                    |
| My Groups                      | Add by Course Code         | Course Search                           |                                    |
| Campus Safety                  |                            |                                         |                                    |
| & Canyos                       | Title                      | Begins With                             | <u> </u>                           |
|                                | Course Code                | Begins With                             | ~                                  |
| CMU Virtual Bookstore          |                            |                                         |                                    |
| Sevent Calendar                | Term                       | Extended Studies Fall 2022 T2 (Fall Se  | econd ~                            |
| 𝔅 Handshake                    | Department                 |                                         |                                    |
| 🔗 KCMU Eagle Radio             | Depainten                  | Accounting                              |                                    |
| Library Resources              | Course Program             | Allied Health                           |                                    |
| & Panopto                      |                            | Applied Music                           |                                    |
| Print Management -             |                            | Astronomy                               |                                    |
| Fayette Campus                 |                            | Athletic Training 🔶                     |                                    |
| PROXY LOGIN TOOLS              | Your Schedule (Registere   | d Business                              |                                    |
| Re-Login As Current User       | Drop Swap                  | Campus Computing                        | ule                                |
| Log Back Into Original User    |                            | Central Methodist Univ                  | to found                           |
| Shew Beelgeement               |                            | Chemistry                               | is iouna.                          |
| Values                         | No Current Courses for the | Communications                          |                                    |
|                                | NO CUITERI COUrses for the | Computer Science                        |                                    |
|                                |                            | Convocation Symposium                   |                                    |
|                                |                            | Criminal Justice                        |                                    |
|                                |                            | PI Economics                            |                                    |
|                                |                            | Education                               |                                    |

Click [Search] to find the courses offered...

| Add by Course Code       | Course Search                                      |
|--------------------------|----------------------------------------------------|
| Title:                   | Begins With v                                      |
| Course Code:             | Begins With v                                      |
| Term                     | Extended Studies Fall 2022 T2 (Fall Second $ \sim$ |
| Department               | Biology                                            |
| Course Program:          | All                                                |
| (                        | Search Options                                     |
| Your Schedule (Registere | i)                                                 |
| Drop Swap                | Title Title Schedule                               |

Select the check-boxes of the desired courses and click the [Add Courses] button.

## Register for Class - Add/Drop Courses

| Register          | or Add/Dr       | op Courses - Results              |           |         |               |           |                                                                                         |         |           |            |            |
|-------------------|-----------------|-----------------------------------|-----------|---------|---------------|-----------|-----------------------------------------------------------------------------------------|---------|-----------|------------|------------|
| Search            | n Results       |                                   |           |         |               |           |                                                                                         |         |           |            |            |
| Searc             | h Options       | Other previously sele             | ected s   | earch a | criteria sti  | ll apply. |                                                                                         |         |           |            |            |
| Term:<br>Sea      | Extende         | ed Studies Fall 2022 T            | 2 (Fall S | econd   | 8 Week)       |           | ✓ Course Program: All                                                                   |         | ~         | Update Re  | sults      |
| Student<br>Course | Program: U<br>s | Indergraduate Prog                | ram (     | Click   | the b         | ox to     | choose the course                                                                       |         |           |            |            |
| Add               | Course<br>code  | Neme                              | Req       | Note    | Seats<br>Open | Status    | Faculty / Schedule                                                                      | Credits | Term      | Begin Date | End Date   |
| + 🗴               | BI 05-<br>OK    | Intro<br>Environmental<br>Science | Q.        |         | 15/20         | Open      | Scheiner, Steven Arthur /<br>00:00-00:00AM; ONLI<br>Campus, Online, Online<br>Classroom | 3.0     | EXFA 2022 | 10/24/2022 | 12/16/2022 |
| + 🗆               | BI105L-<br>OK   | Environ.Sci.Lab.                  |           |         | 14/20         | Open      | Scheiner, Steven Arthur /<br>00:00-00:00AM; ONLI<br>Campus, Online, Online<br>Classroom | 1.0     | EXFA 2022 | 10/24/2022 | 12/16/2022 |
| Add C             | Courses         | ) Click [Ad                       | dd Co     | ourse   | es]           |           |                                                                                         |         |           |            |            |

۵ ک

You'll be returned to the Search page and the courses will now show up on your schedule. Note the "Messages" area which will tell you if the course was successfully added or if there was a problem.

| tro Environmental Science | 00:00-00:00AM       | ONLI Campus Onlir   | ne 3.0                                |
|---------------------------|---------------------|---------------------|---------------------------------------|
|                           |                     |                     |                                       |
| He                        | Schedule            | Location            | Credi                                 |
|                           | More Search Options | More Search Options | More Search Options Schedule Location |

There is no further "Submit" or "Save". Once the course is selected and shows in the schedule you are successfully registered. If it does not show up, check the "message" at the top of the Search area to make sure there was no prerequisite or condition that you did not meet for it to allow registration.

==